# Help Page - Android

Rapid Rhythm Reader App KardiaMobile® Samsung Galaxy™ Watch

#### \*\*Rapid Rhythm Reader does not check for heart attacks.

\*\*Rapid Rhythm Reader does not replace ordinary medical care.

\*\*The purpose of *Rapid Rhythm Reader* is to evaluate heart rhythm recordings obtained from mobile devices in persons without feelings of chest, arm, or jaw discomfort, shortness of breath, severe weakness, uncomfortable heart pounding, dizziness, or passing out. *If you have any of these feelings, you should seek medical attention at once.* 

#### Where are my interpretations?

On the home screen of the *Rapid Rhythm Reader* app appears "My ECGs." This is where a list of your ECG(s) that have been submitted will appear. An hourglass symbol indicates the recording has been submitted, but not yet reviewed. A red heart symbol indicates the ECG rhythm has been reviewed by the Cardiologist and is ready for your viewing.

## I cannot see my interpreted ECGs:

- 1. On the home screen entitled "My ECGs," pull down the page until a refresh wheel appears.
- 2. A red heart symbol indicates an interpretation is ready for your viewing.
- 3. If an interpretation has not appeared within 24 hours of recording submission, email us at

#### help@healthalert.io

#### How to send *KardiaMobile®* recordings for review:

The KardiaMobile device is used to obtain an ECG onto a compatible phone with the Kardia® app installed.

- 1. Open the Kardia app on your Android phone and select the "RECORD YOUR ECG" tab and follow the instructions on the next screen(s).
- 2. Tap on the ECG you see.
- 3. Click on the "SHARE" (an envelope Icon).
- 4. Select "Email PDF."
- 5. Do not password protect your PDF (select "SKIP").

- 6. When the share screen comes up, select Rapid Rhythm Reader from your list of apps.
- 7. Confirm in the dialogs that appear.

You can also send an ECG that has been previously recorded.

- 1. Select "History" from the menu at the bottom of the screen.
- 2. Select an ECG that you want to send using "SEE EKG HISTORY" tab.
- 3. Proceed as from step 3 above.
- 4. Another method is to scroll down in the home screen until you see the "Health Diary." The forward and back arrows can be used to select a date on which an ECG was recorded. Select the ECG when you see it and proceed with sharing.

### How to send Samsung Galaxy<sup>™</sup> Watch recordings for review:

Although an appropriate *Samsung Watch* is used to obtain an ECG, a *Samsung Phone* is used to transmit an ECG recording for review.

You must have installed the *Samsung Health Monitor* app on both your *Samsung Watch* and *Samsung Phone* to be able to record an ECG.

- 1. Select the ECG app on the Watch and follow all instructions. (Pay particular attention to all health precautions provided by Samsung. Use of *Rapid Rhythm Reader* does not remove any restrictions on appropriate usage of the *Samsung Health Monitor* app.)
- 2. Open Samsung Health Monitor on your Samsung Phone. You will see a graphic of the ECG just recorded.
- 3. Tap on the "Share this report" bar and select *Rapid Rhythm Reader* from the list of apps presented.
- 4. Confirm in the dialogs that appear.

You can also send an ECG that has been previously recorded.

- 1. Open the Samsung Health Monitor app and select the "View history" tab.
- 2. Select the ECG you want to send us by looking into history and selecting a tracing.
- 3. Tap on the "Share this report" bar and select *Rapid Rhythm Reader* from the list of apps presented.
- 4. Confirm in the dialogs that appear.